## Invitar personas al Business Manager

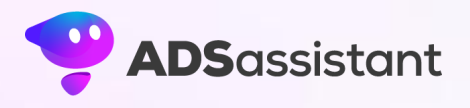

- 1. Ve a la configuración de la empresa.
- 2. Debajo de Usuarios, haz clic en Personas.
- 3. Haz clic en Agregar personas.

| $\infty$ | Configuración                                                                                                    | Cuenta comercial                    |                             |                  |
|----------|----------------------------------------------------------------------------------------------------|-------------------------------------|-----------------------------|------------------|
|          | 🗟 Información de                                                                                                    | Q Buscar por nombre o identificador |                             | Agregar personas |
| ណ៍       | Activos comerc                                                                                                    | Nombre ↑↓                           | Acceso a cuenta comercial 0 | Estado           |
| 0        | Personas                                                                                                    |                                     | Control total               |                  |
| D        | 🐡 Colaboraciones .                                                                                                    |                                     | Todo                        |                  |
| ₿        | or Solicitudes                                                                                                    |                                     |                             |                  |
| ⊞        | <ul><li>♀</li><li>♀</li>&lt;</ul> |                                     |                             |                  |
| Ĝ        | 🖻 Configuració 🛽                                                                                                    |                                     |                             |                  |
| oOO      | 💼 Facturación y 🖸                                                                                                    |                                     |                             |                  |
| ≡        | 🌐 Configuració 🖸                                                                                                    |                                     |                             |                  |
|          |                                                                                                    |                                     |                             |                  |
|          |                                                                                                    |                                     |                             |                  |

4. Escribe la dirección de correo electrónico de la persona a la que quieres invitar.

| Invitar a personas                                                | Seleccionar personas                                                                                                    | ×  |
|-------------------------------------------------------------------|----------------------------------------------------------------------------------------------------|----|
| Seleccionar pers                                                  | Puedes invitar a personas a que se unan a la cuenta comercial de Dymar Zambrano<br>ingresando sus direcciones de correo electrónico. |    |
| Agregar a cuenta                                                  | Ingresar dirección de correo electrónico                                                                                             |    |
| <ul> <li>Asignar activos c</li> <li>Revisar invitación</li> </ul> |                                                                                                    |    |
| O Listo                                                           | Opciones avanzadas                                                                                                    |    |
|                                                                   | Acceso temporal                                                                                                    |    |
|                                                                   |                                                                                                    |    |
|                                                                   |                                                                                                    |    |
|                                                                   |                                                                                                    |    |
|                                                                   |                                                                                                    |    |
|                                                                   |                                                                                                    |    |
|                                                                   | Cancelar Siguien                                                                                                    | te |

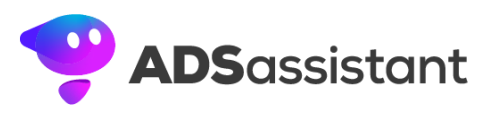

5. Activas la opción de Administrar en control total. Pulsas el botón de "Siguiente".

| Invitar a personas                                  | Agregar a cuenta comercial                                                                                                    | × |
|-----------------------------------------------------|----------------------------------------------------------------------------------------------------|---|
| Seleccionar pers Agregar a cuenta Asignar activos o | Básico         Consulta qué personas tienen control total. Todas las personas que se agregan a la cuenta comercial obtienen un acceso básico, por lo que solo pueden trabajar en páginas, cuentas de Instagram y otros activos comerciales que les asignen. | 0 |
| O Revisar invitaciór                                | Apps e integraciones<br>Configura la API de conversiones. Supervisa eventos, edita apps y<br>crea tokens de acceso.                                                                                                    | 9 |
|                                                     | Control total 0                                                                                                    |   |
|                                                     | Todo<br>Es el mayor control que puedes otorgarle a alguien. La persona podrá<br>hacer todas las acciones anteriores, asignar control total a otros y<br>eliminar la cuenta comercial.                                                                       | 7 |
|                                                     | Para proteger tu cuenta comercial, te recomendamos que limites el número de<br>personas que tienen control sobre tu negocio.                                                                                                    |   |
|                                                     | Ver opciones avanzadas 💌                                                                                                    |   |
|                                                     | Se seleccionó el control total Atrás Siguiente                                                                                                    |   |

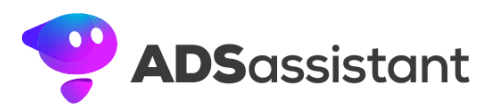

| Invitar a personas   | Asignar activos comerciales                                                                                                    | ×   |
|----------------------|----------------------------------------------------------------------------------------------------|-----|
| Seleccionar pers     | Otorga acceso a akacha_63@hotmail.com a páginas de Facebook, cuentas de<br>Instagram u otros activos comerciales de la cuenta comercial de Dymar Zambrano. |     |
| Agregar a cuenta     | Seleccionar activos comerciales                                                                                                    | •   |
| Asignar activos c    |                                                                                                    |     |
| O Revisar invitación |                                                                                                    |     |
| O Listo              |                                                                                                    |     |
|                      |                                                                                                    |     |
|                      |                                                                                                    |     |
|                      |                                                                                                    |     |
|                      |                                                                                                    |     |
|                      |                                                                                                    |     |
|                      |                                                                                                    |     |
|                      |                                                                                                    |     |
|                      |                                                                                                    |     |
|                      |                                                                                                    |     |
|                      | Atrás Siguien                                                                                                    | ite |

6. Selecciona el activo comercial (páginas, cuentas publicitarias y cuentas de Instagram que están dentro del administrador comercial de Meta) al que le desees darle acceso.

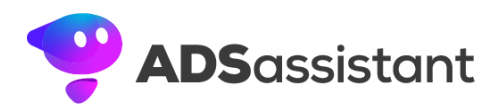

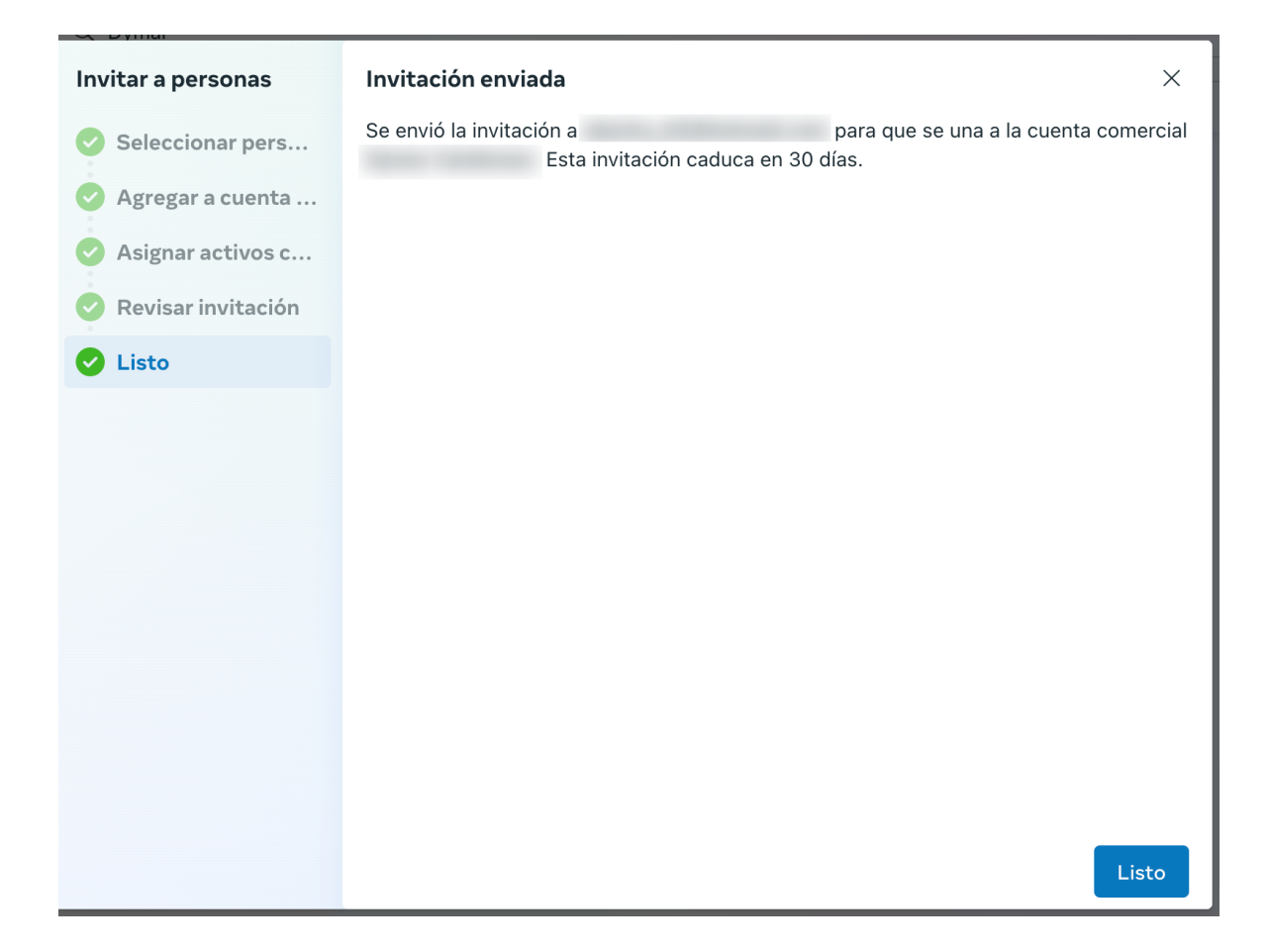

7. Haz clic en Listo.

La persona a la que hayas invitado recibirá un correo electrónico con un enlace para aceptar la invitación. Una vez que la persona acepte la invitación, podrá acceder a tu cuenta de Business Manager. Hay varias razones por las que podrías querer invitar a personas a tu Business Manager de Facebook. Por ejemplo, podrías querer:

- Darle acceso a una persona para que administre tus páginas de Facebook, cuentas publicitarias o otras propiedades comerciales.
- Colaborar con un socio o cliente en un proyecto.
- Delegar tareas a un empleado o contratista.

Cuando invites a personas a tu Business Manager de Facebook, es importante elegir el rol adecuado para cada persona. Los roles

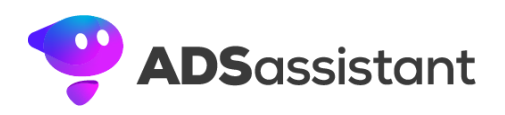

determinan qué permisos tendrá la persona en tu cuenta de Business Manager.

Aquí hay una descripción general de los roles disponibles:

- **Propietario:** El propietario de la cuenta de Business Manager tiene acceso completo a todas las propiedades comerciales de la cuenta.
- Administrador: Los administradores tienen acceso a todas las propiedades comerciales de la cuenta, excepto a la configuración de la cuenta.
- Editor: Los editores pueden crear, editar y eliminar contenido en las propiedades comerciales de la cuenta.
- **Analista:** Los analistas pueden ver datos y generar informes sobre las propiedades comerciales de la cuenta.
- Revisor: Los revisores pueden aprobar o rechazar campañas publicitarias y otras acciones en las propiedades comerciales de la cuenta.

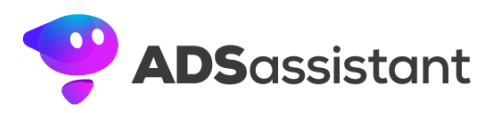